## **USER MANUAL FOR SBI COLLECT**

1) Open website of University : <u>www.mdu.ac.in</u>, as per below screenshot:

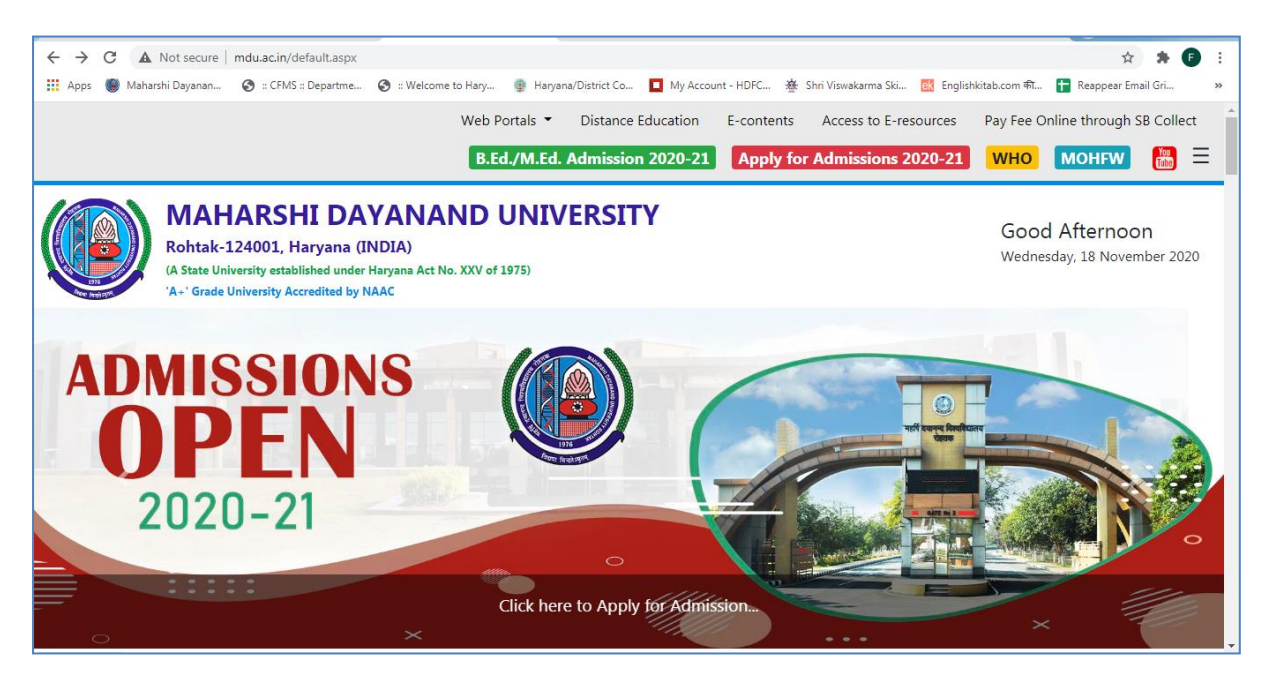

2) Click on the "Pay online through online collect" in right Corner, below page will be opened:

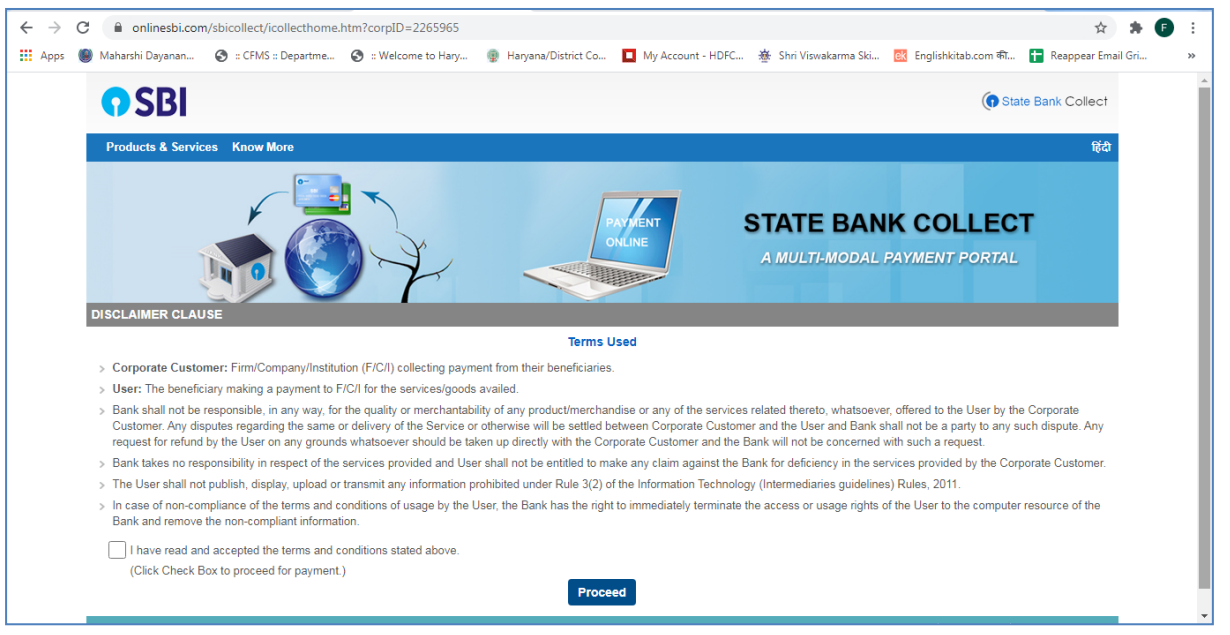

3) Click on the Checkbox "I have read and accepted the terms and conditions stated above" and Press the Button "Proceed" as above in screenshot, below page will be opened.

| C    | 🔒 onlinesbi.com/sbicollect/sbclink/displaydirpaymentdetails.htm                                                                                                    |
|------|----------------------------------------------------------------------------------------------------|
| is 🥘 | Maharshi Dayanan 📀 :: CFMS :: Departme 📀 :: Welcome to Hary 🍵 Haryana/District Co 💶 My Account - HDFC 🎍 Shri Viswakarma Ski 🔯 Englishkitab.com कt 🚼 Reappear Email Gri                                                                                                    |
|      | SBI     State Bank Collect                                                                                                    |
|      | State Bank Collect + State Bank Mops                                                                                                    |
|      | State Bank Collect / State Bank Collect Exit                                                                                                    |
|      | State Bank Collect         18-Nov-2020 [12:45 PM IST]                                                                                                    |
|      | MAHARSHI DAYANAND UNIVERSITY ROHTAK<br>Delhi Road, Near Delhi Byepass, Rohtak, , ROHTAK-124001                                                                                                    |
|      | Provide details of payment                                                                                                    |
|      | Select Payment Category *  Select Category                                                                                                    |
|      | <ul> <li>Mandatory fields are marked with an asterisk (*)</li> <li>The payment structure document if available will contain detailed instructions about the online payment process.</li> <li>Date specified(if any) should be in the format of 'ddmmyyyy'. Eg., 02082008</li> </ul> |
|      |                                                                                                    |

4) Click on the "State Bank Collect" and then click on "Payment History" as in below screen shot:

| $\rightarrow$ C $\blacksquare$ onlinesbi.com/sbicollect/s                                                                  | bclink/displaydirpaymentdetails.htm                                                                                                    | ☆ ★                                                            |
|----------------------------------------------------------------------------------------------------|----------------------------------------------------------------------------------------------------|----------------------------------------------------------------|
| Apps 🕘 Maharshi Dayanan 🔇 :: CFMS                                                                                          | :: Departme 📀 :: Welcome to Hary 💿 Haryana/District Co 📘 My Account - HDFC 🕸                                                                                    | Shri Viswakarma Ski 🔃 Englishkitab.com कî 🚹 Reappear Email Gri |
| <b>?</b> SBI                                                                                                    |                                                                                                    | State Bank Collect                                             |
| State Bank Collect - State                                                                                                 | Bank Mops                                                                                                    |                                                                |
| State Bank Collect                                                                                                    | Collect                                                                                                    | 🕞 Exit                                                         |
| S Reprint Remittance Form                                                                                                  |                                                                                                    | 18-Nov-2020 [12:45 PM IST]                                     |
| Payment History                                                                                                    |                                                                                                    |                                                                |
|                                                                                                    | MAHARSHI DAYANAND UNIVERSITY ROHTAK<br>Delhi Road, Near Delhi Byepass, Rohtak, , ROHTAK-124001                                                                  |                                                                |
| Provide details of payment                                                                                                 |                                                                                                    |                                                                |
| Select Payment Category *                                                                                                  | Select Category •                                                                                                    |                                                                |
| <ul> <li>Mandatory fields are marked</li> <li>The payment structure docu</li> <li>Date specified(if any) should</li> </ul> | with an asterisk (*)<br>nent if available will contain detailed instructions about the online payment process.<br>be in the format of 'ddmmyyyy'. Eg., 02082008 |                                                                |
| © State Bank of India                                                                                                    |                                                                                                    | Privacy Statement   Disclosure   Terms of Use                  |
|                                                                                                    |                                                                                                    |                                                                |

## 5) Page below will be displayed :

| $\leftrightarrow \rightarrow G$ | onlinesbi.com/sbicollect/sbclink/paymen                  | istory.htm                                        |                                             |                                  | ģ 😕 🗊     | :  |
|---------------------------------|----------------------------------------------------------|---------------------------------------------------|---------------------------------------------|----------------------------------|-----------|----|
| 🔛 Apps 🌘                        | Maharshi Dayanan 🚷 :: CFMS :: Departme 🌘                 | :: Welcome to Hary 💮 Haryana/District Co          | 📕 My Account - HDFC 🏾 🎂 Shri Viswakarma Ski | 🔃 Englishkitab.com की 🚹 Reappear | Email Gri | >> |
|                                 | (Date provided at the time of making payment)            |                                                   |                                             |                                  |           | *  |
|                                 | Mobile Number(Enter 10 - digit) *                        |                                                   |                                             |                                  |           |    |
|                                 | (Mobile Number provided at the time of making payment    |                                                   |                                             |                                  |           |    |
|                                 | Start Date *                                             | <b>(</b>                                          |                                             |                                  |           |    |
|                                 | End Date *                                               | 18/11/2020                                        |                                             |                                  |           |    |
|                                 |                                                          |                                                   |                                             |                                  |           |    |
|                                 | Enter the INB Reference Number (Starting v               | h 'DU') & DOB/Mobile Number to view a specific pa | yment                                       |                                  |           |    |
|                                 |                                                          |                                                   |                                             |                                  |           |    |
|                                 | DU Reference Number *                                    | DUD7370703                                        |                                             |                                  |           |    |
|                                 | (As appearing in your pass book/statement in the narrati | pertaining to the transaction)                    |                                             |                                  |           |    |
|                                 | Date of Birth *                                          | <b></b>                                           |                                             |                                  |           |    |
|                                 | (Date provided at the time of making payment)            |                                                   |                                             |                                  |           |    |
|                                 | OR                                                       |                                                   |                                             |                                  |           |    |
|                                 | Mobile Number(Enter 10 - digit) *                        | 7027754721                                        |                                             |                                  |           |    |
|                                 | (Mobile Number provided at the time of making payment    |                                                   |                                             |                                  |           |    |
|                                 |                                                          |                                                   | 7                                           |                                  |           |    |
|                                 | Enter the text as shown in the image *                   | 70C09 70C09                                       |                                             |                                  |           |    |
|                                 |                                                          |                                                   |                                             |                                  |           |    |
|                                 |                                                          | Go                                                |                                             |                                  |           |    |
|                                 |                                                          |                                                   |                                             |                                  |           | -  |

Click on the Radio Button: "Enter the INB Reference Number (Starting with 'DU') & DOB/Mobile Number to view a specific payment"

- 1) Enter the "DU Reference Number" and Mobile No From the Slip Provided by the Student and Text Image on the screen (As example stated in the above screenshot)
- 2) Click on "Go" Button
- 3) Below Screen will appear will show the Transaction Date and amount for verification and Status should be PAID.
- 4) You can take print of this by clicking on the "PRINT"

| State Bank Collect + State Bank Mops                                                         |                                     |        |            |      |                                   |                  |
|----------------------------------------------------------------------------------------------|-------------------------------------|--------|------------|------|-----------------------------------|------------------|
| State Bank Collect / Payment History C Exit<br>State Bank Collect 18-Nov-2020 [02:41 PM IST] |                                     |        |            |      |                                   | 🕒 Exi            |
|                                                                                              |                                     |        |            |      |                                   | Reference Number |
| DUD7370703                                                                                   | MAHARSHI DAYANAND UNIVERSITY ROHTAK | 300.00 | 26-10-2020 | PAID | Completed Successfully            | Print            |
| © State Bank of India                                                                        |                                     |        |            | Ρ    | rivacy Statement   Disclosure   1 | ferms of Use     |
|                                                                                              |                                     |        |            |      |                                   |                  |
|                                                                                              |                                     |        |            |      |                                   |                  |
|                                                                                              |                                     |        |            |      |                                   |                  |
|                                                                                              |                                     |        |            |      |                                   |                  |